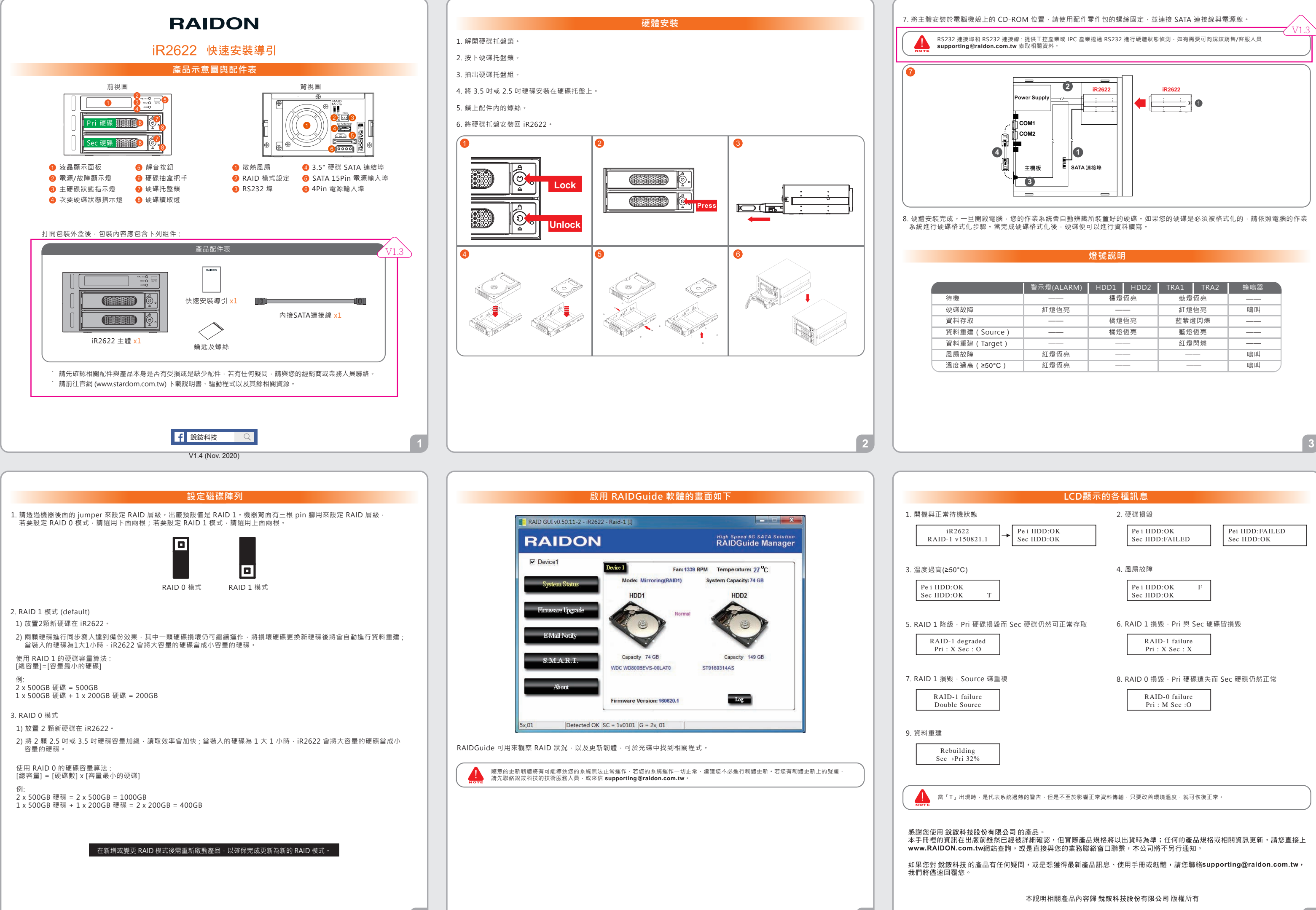

|    | 警示燈(ALARM) | HDD1 | HDD2 | TRA1  | TRA2 | 蜂鳴器 |  |
|----|------------|------|------|-------|------|-----|--|
|    |            | 橘燈恆亮 |      | 藍燈恆亮  |      |     |  |
|    | 紅燈恆亮       |      |      | 紅燈恆亮  |      | 鳴叫  |  |
|    |            | 橘燈恆亮 |      | 藍紫燈閃爍 |      |     |  |
| e) |            | 橘燈恆亮 |      | 藍燈恆亮  |      |     |  |
| :) |            |      |      | 紅燈閃爍  |      |     |  |
|    | 紅燈恆亮       |      |      |       |      | 鳴叫  |  |
| )  | 紅燈恆亮       |      |      |       |      | 鳴叫  |  |

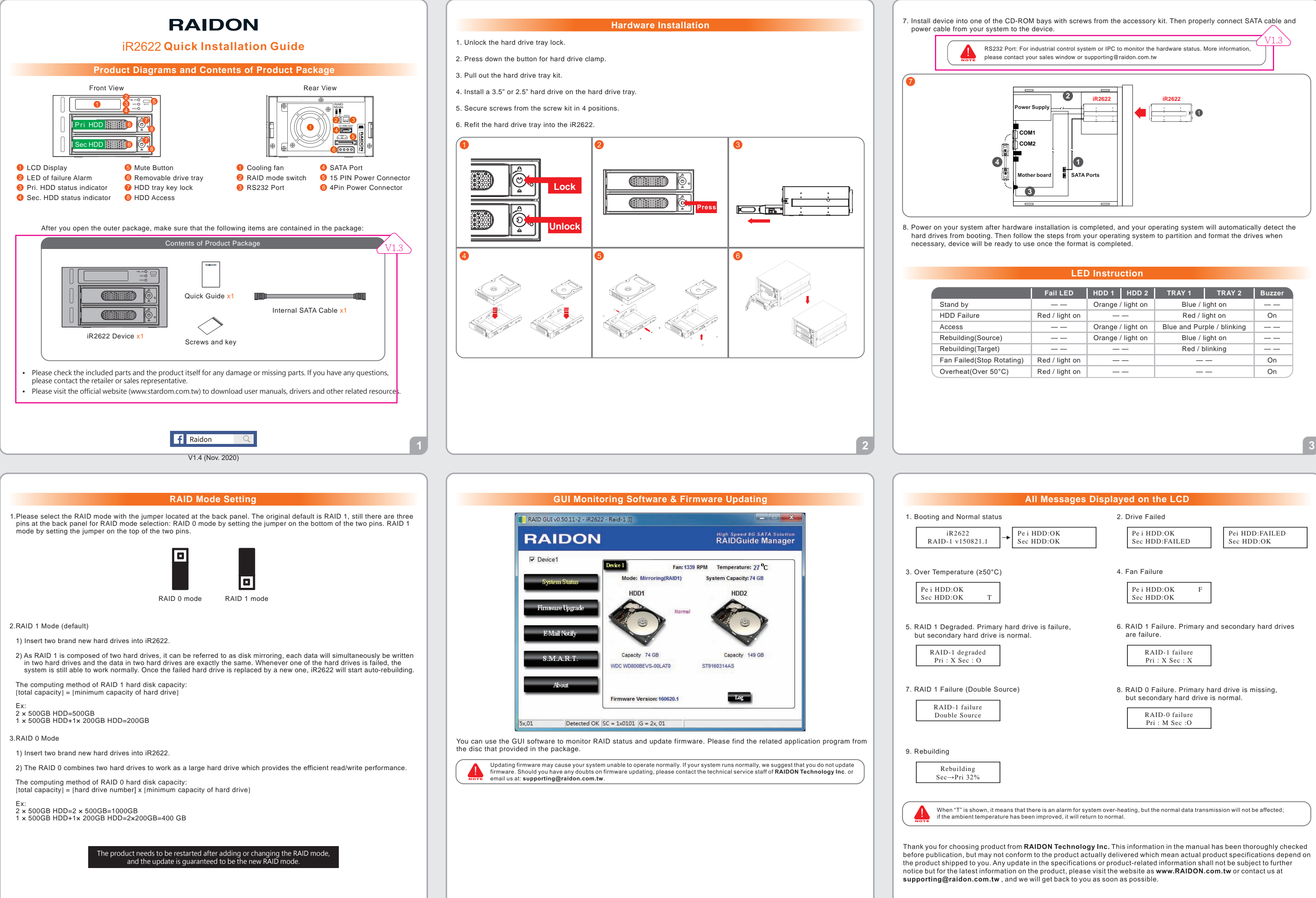

5

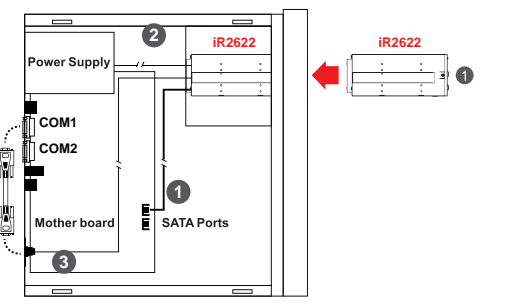

| LED | Instruction |
|-----|-------------|
|     |             |

|          | Fail LED       | HDD 1 HDD 2       | 2 | TRAY 1                     | TRAY 2 | Buzzer |
|----------|----------------|-------------------|---|----------------------------|--------|--------|
|          |                | Orange / light on |   | Blue / light on            |        |        |
|          | Red / light on |                   |   | Red / light on             |        | On     |
|          |                | Orange / light on |   | Blue and Purple / blinking |        |        |
| )        |                | Orange / light on |   | Blue / light on            |        |        |
|          |                |                   |   | Red / blinking             |        |        |
| otating) | Red / light on |                   |   |                            |        | On     |
| C)       | Red / light on |                   |   |                            |        | On     |

Copyright © RAIDON TECHNOLOGY, INC. All rights reserved.